[TYPE THE COMPANY NAME]

## MSRTC Ticket Reservation Mobile APP on IOS

User Manual

User can download MSRTC ticket booking (reservation) IOS based mobile app from Google play store.

After successfully downloading and installation of mobile app following screen will get displayed,

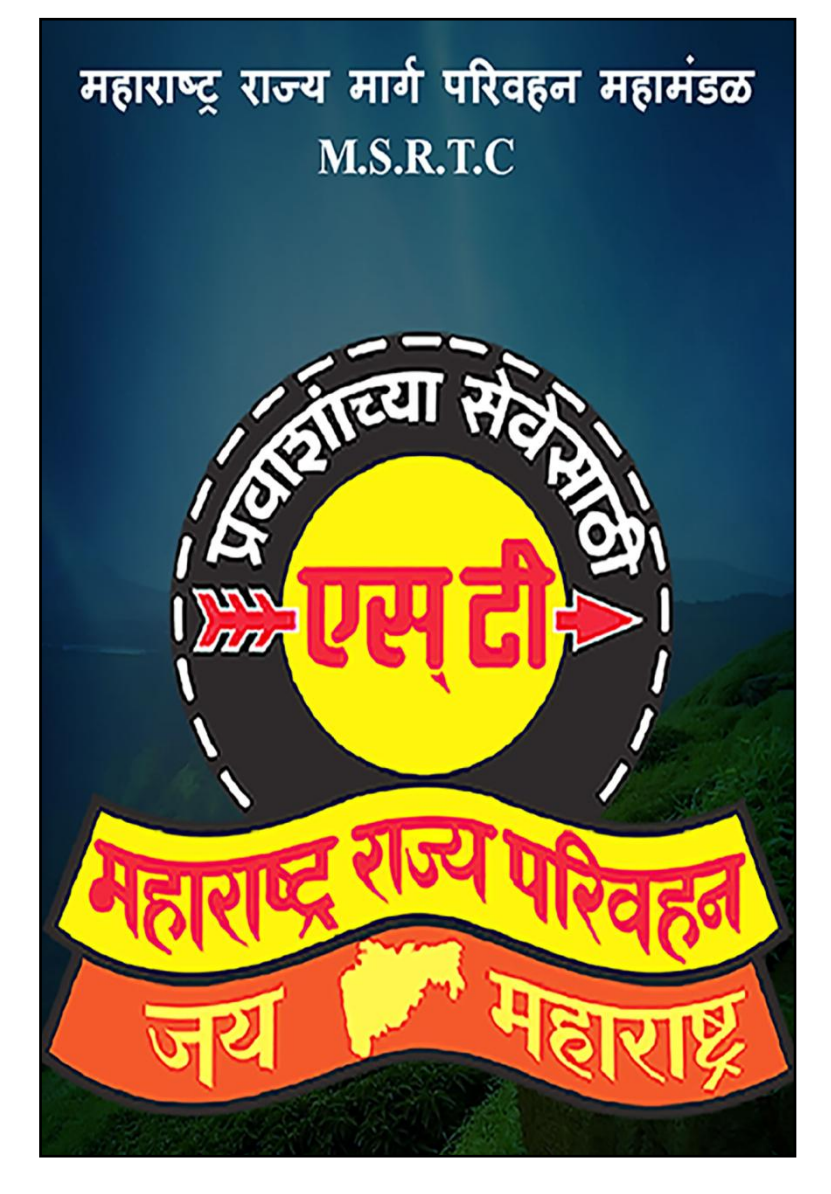

After loading MSRTC logo following screen will display

As shown in below screen user can search buses for particular date.

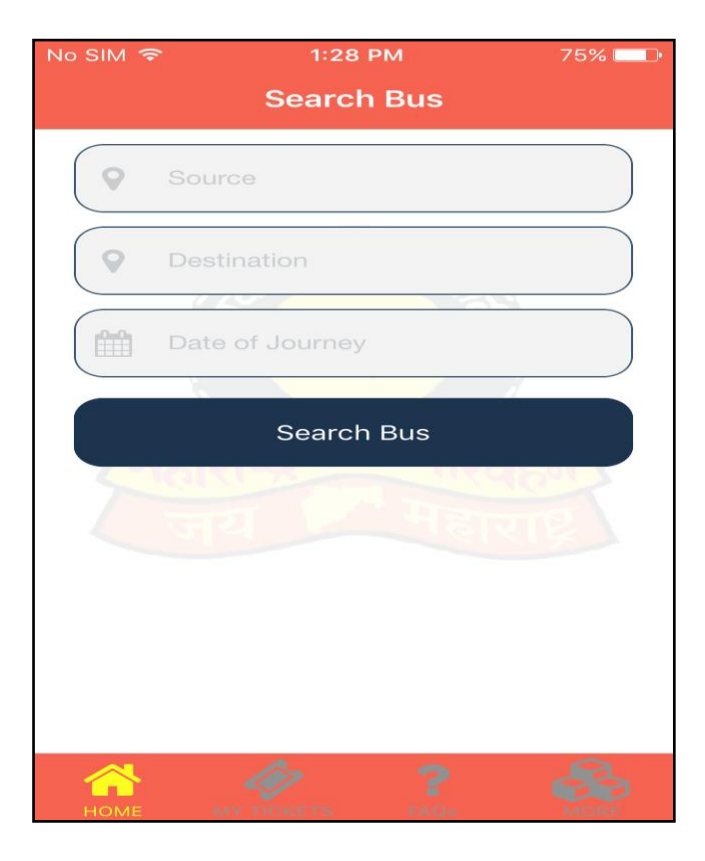

User will click on 'Search Bus' and following screen will display,

| No SIM <sup>•</sup> |                                                                            | % 💷 🕩 |
|---------------------|----------------------------------------------------------------------------|-------|
| <                   | Bus List                                                                   |       |
| t F ML<br>Β Jo      | JMBAI CENTRAL - SATARA<br>urney Date: 13/09/2018                           |       |
| Time 📤              | Details                                                                    |       |
| 00:30               | SHIVSHAHI<br>Route : MUMBAI CENTRAL to SATARA (<br>KATRAJ NEW TUNNEL START | ria   |
| 05:30               | SHIVSHAHI<br>Route : MUMBAI CENTRAL to SATARA v<br>KATRAJ NEW TUNNEL START | ria   |
| 05:31               | SHIVSHAHI<br>Route : MUMBAI CENTRAL to HUBLI via<br>SATARA                 | l     |
| 06:15               | DAY ORDINARY<br>Route : MUMBAI CENTRAL to JAMKHAI<br>via SANGLI            | NDI   |
| 06:30               | SHIVSHAHI<br>Route : MUMBAI CENTRAL to SATARA v<br>KATRAJ NEW TUNNEL START | ria   |

User can click on the "Bus Type" shown according to his/her convenient time as shown in above screen. Then following screen will display to select boarding and alighting stop.

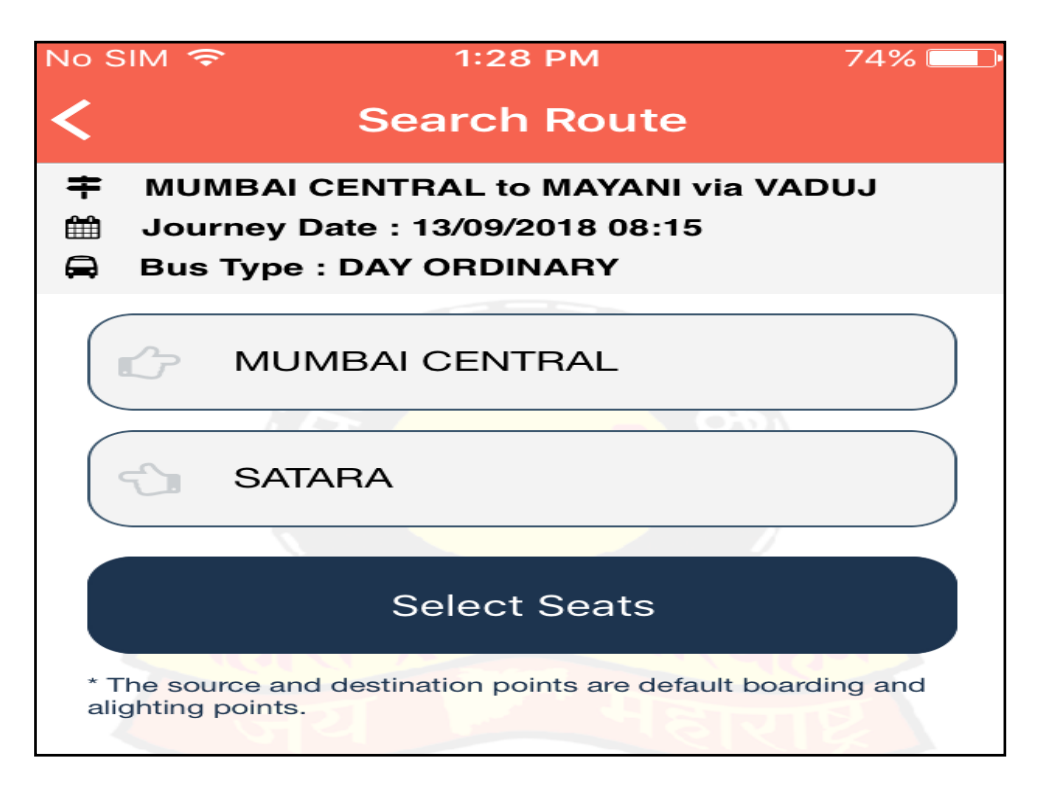

By selecting "boarding and alighting stop" user will click on "Select Seats". Following screen will display,

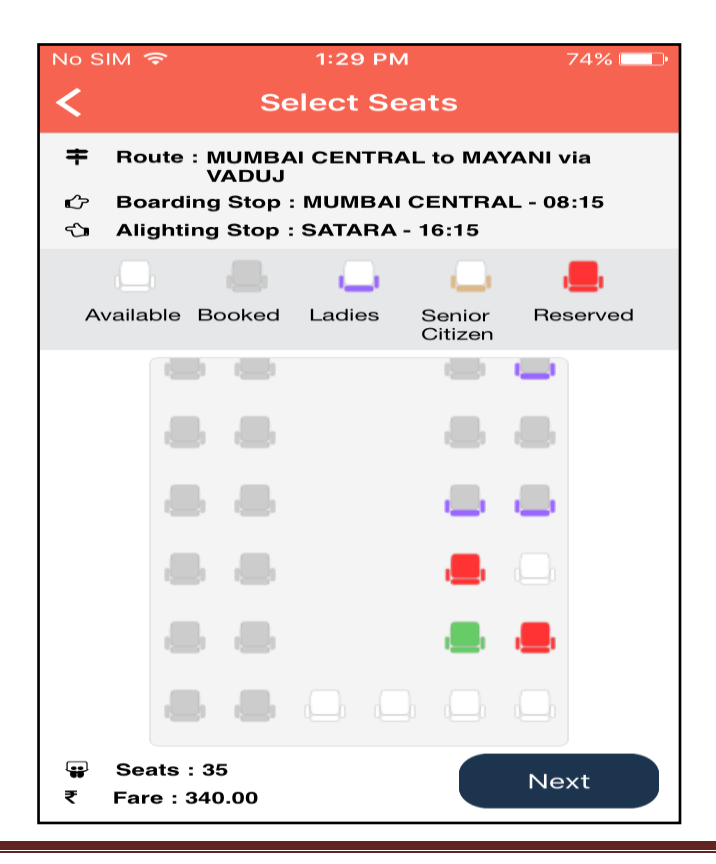

As shown in above screen user can select the seat and click on 'Next' button. Following screen will display,

| No SIM 🧟                           | ► 4:31 PM                                                                      | ∦ 17% 🗔 ≁ |
|------------------------------------|--------------------------------------------------------------------------------|-----------|
| <                                  | Passenger Info                                                                 |           |
| ∰ Jou<br>₩ Tota<br>₩ Sea<br>₹ Fare | rney Date : 11/10/2018 00:30<br>al Seats : 1<br>t Number : 40<br>e Rs : 510.00 |           |
| 🛃 Cor                              | ntact Details                                                                  |           |
|                                    | 9999999999                                                                     |           |
| 🖿 Pas                              | senger 01                                                                      | 40        |
|                                    | Hari Raj                                                                       |           |
|                                    | 23                                                                             |           |
|                                    | Male                                                                           | ~         |
| Proceed                            |                                                                                |           |

Click on 'Proceed' button. Following screen will display,

| No S                                                                        | IM 🗢 4:31 PI             | M         | * 17% \cdots + |
|-----------------------------------------------------------------------------|--------------------------|-----------|----------------|
| <                                                                           | Confirma                 | ation     |                |
| ŧ                                                                           |                          |           |                |
| æ                                                                           | Bus Type : SHIVSHAHI     |           |                |
| ¢                                                                           | Boarding Stop : MUMBA    | I CENTRAL | -              |
| ŝ                                                                           | Alighting Stop : SATARA  |           |                |
| ₩.                                                                          | Journey Date : 11/10/201 | 8 00:30   |                |
|                                                                             | Total Seats : 1          |           |                |
|                                                                             | Seat Number : 40         |           |                |
| <ul> <li>Contact Details</li> <li>Mobile Number : +91-9999999999</li> </ul> |                          |           |                |
|                                                                             | ■ Passenger Details      |           |                |
| Sr. N                                                                       | No. Name                 | Age       | Gender         |
| 1                                                                           | Hari Raj                 | 23        | Male           |
|                                                                             | Pay                      |           |                |

User can confirm the selected route, bus type and other details as shown in above screen.

User will click on 'Pay' button. Payment screen will display as shown below,

| No SIM 🗢                                                                                                    | 4:32 PM          | ∦ 18% 🗔 ≁ |
|----------------------------------------------------------------------------------------------------|------------------|-----------|
| <                                                                                                    | Payment Info     |           |
| <ul> <li><b>∓</b> Route : MUMBAI CENTRAL to SATARA via<br/>KATRAJ NEW TUNNEL START</li> <li><b>➡</b> Bus Type : SHIVSHAHI</li> <li><b>☆</b> Boarding Stop : MUMBAI CENTRAL</li> <li><b>☆</b> Alighting Stop : SATARA</li> <li><b>☆</b> Journey Date : 11/10/2018 00:30</li> </ul> |                  |           |
| Total Seats                                                                                                    | : 1<br>or : 40   |           |
| Payment D                                                                                                    | etails (₹)<br>Am | ount      |
| Base Fare                                                                                                    | 499              | .00       |
| Reservation                                                                                                    | Charge 10.0      | 00        |
|                                                                                                    |                  |           |
| Proceed To Pay                                                                                                    |                  |           |
| * Tickets once booked cannot be cancelled within four hours of departure time.                                                                                                    |                  |           |

Click on "Proceed To Pay" and following screen will display,

| No SIM 3       | F 4:32 PM                       | * 18% 💶 🔸 |
|----------------|---------------------------------|-----------|
| Cance          | TechProcess<br>Payment Services |           |
|                | paynimö                         |           |
| Amount: 510.00 |                                 |           |
| Pay With       |                                 |           |
| ē              | Cards                           | >         |
|                | Netbanking                      | >         |
| UPI            | UPI                             | >         |
|                |                                 |           |

By payment completion system will generate ticket and same ticket will send on passengers email ID.

User can pay by Card, Net banking or UPI. Click on one option out these 3 and process the payment.

## Passenger Registration Process -

Click on Menu and Open the below screen,

| ←  | MSRTC Mobile Reservation                           |  |
|----|----------------------------------------------------|--|
|    | भारत्मद्भ संस्थित<br>भारत्मपद्भ राज्य परिवहन<br>जय |  |
| ⇒⊃ | Login / Sign up<br>प्रवेश करा / नोंदणी             |  |
| ?  | FAQs / नेहमी विचारले जाणारे प्रश्न                 |  |
| -  | Contact Us                                         |  |
| •  | Privacy Policy                                     |  |

Click on Login/Sign Up. Following screen will display,

| No SIM |                 | ∦ 19% 💷 • ≁ |
|--------|-----------------|-------------|
| <      | Register        |             |
|        | User Name *     |             |
|        | First Name *    |             |
|        | Last Name *     |             |
| ¢,     | Gender *        | ~           |
|        | Date Of Birth * |             |
|        | Mobile Number * |             |
|        | Landline Number |             |
|        | Register        |             |

Enter the asked details and click on 'Register' button. System will generate email verification and confirmation link on user provided email ID.

By clicking on link received on email account will be active and ready use for ticket booking.

To Check FAQ click on 'Menu' => FAQ. Following screen will display

| No SIM 🗢                                                                                                  | 4:33 PM                       | ∦ 19% 💶 ≁           |
|----------------------------------------------------------------------------------------------------|-------------------------------|---------------------|
|                                                                                                    | FAQs                          |                     |
| l could not registe<br>do?                                                                                | r my User Id                  | , so what can I     |
| If I book ticket in G<br>cancel it?                                                                       | Guest Login,                  | How can i           |
| How many days b                                                                                           | efore can I r                 | eserve e-ticket?    |
| What are the e-ticl                                                                                       | ket booking                   | hours?              |
| How can I search<br>Destination (to sto                                                                   | Boarding (fro<br>p) name or c | om stop) /<br>code? |
| I do not know the names of bus stations<br>situated at big cities like Mumbai,Pune,etc.<br>what can I do? |                               |                     |
| Can I book conces                                                                                         | ssional e-ticl                | ket?                |
| Till when can I car                                                                                       | ncel my e-tic                 | ket?                |
|                                                                                                    | > 7                           | s More              |

User can click on question and can check the answers.